請至經濟部國際貿易局網站(<u>www.trade.gov.tw</u>),在「雙邊貿易」項下點選「國家檔」。在「國家檔」項下,請點選左側地圖歐洲地區後會出現所有歐洲國家名稱,然後點選「俄羅斯」即可。

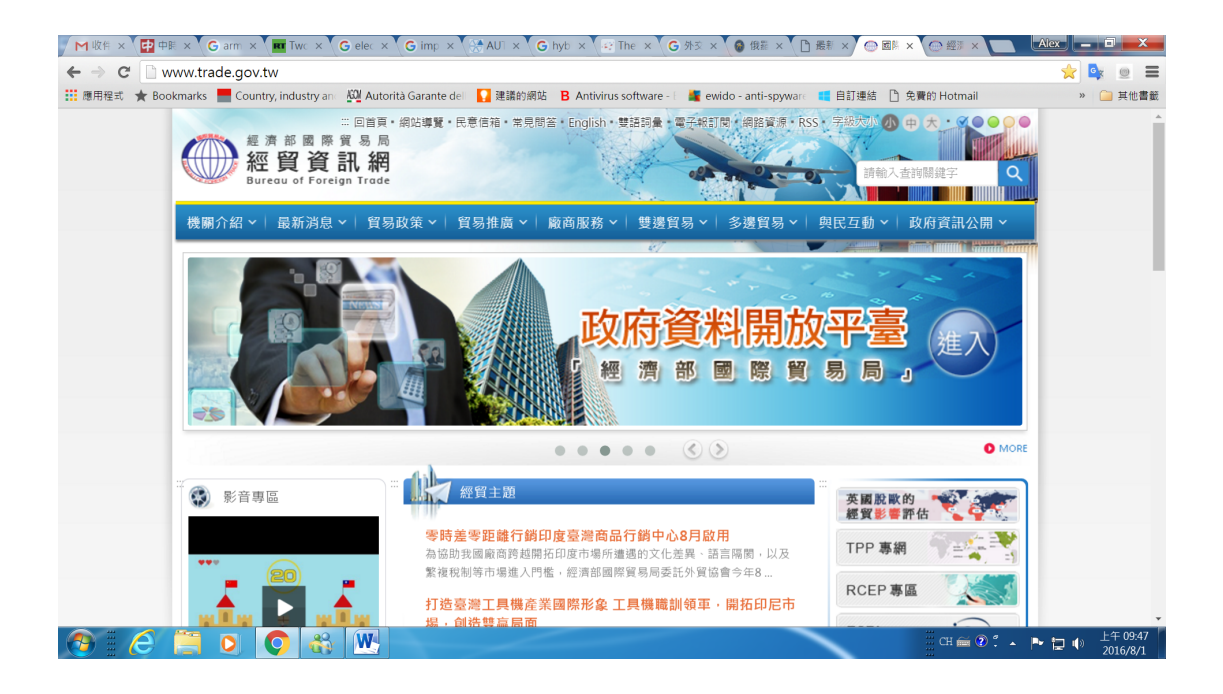

在「雙邊貿易」項下點選「國家檔」

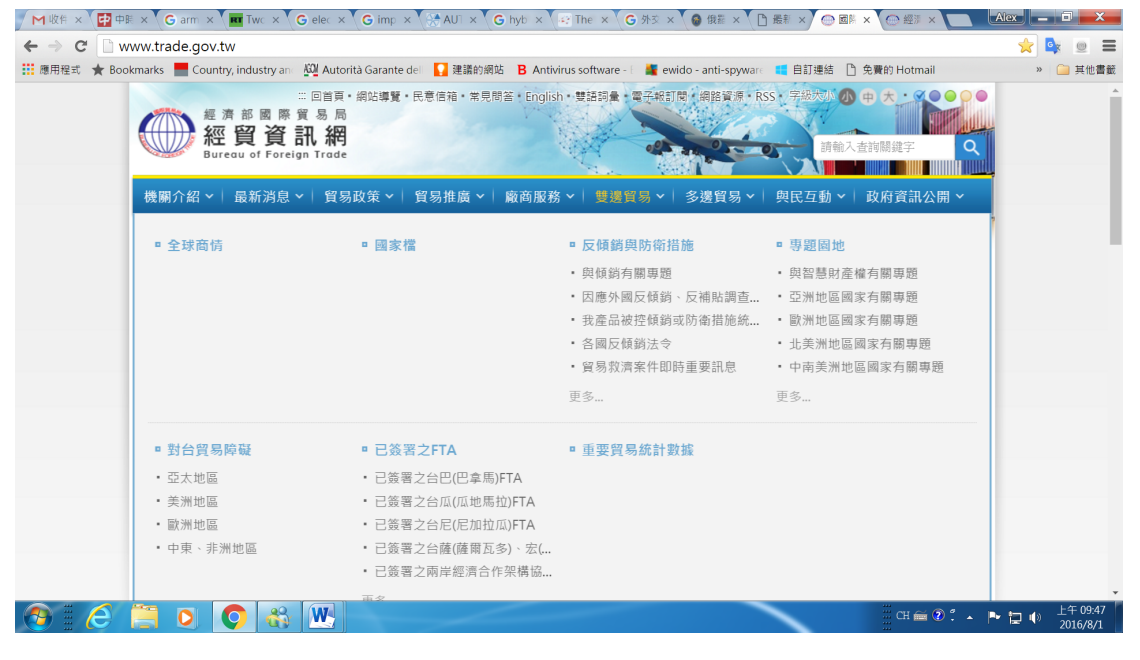

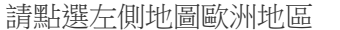

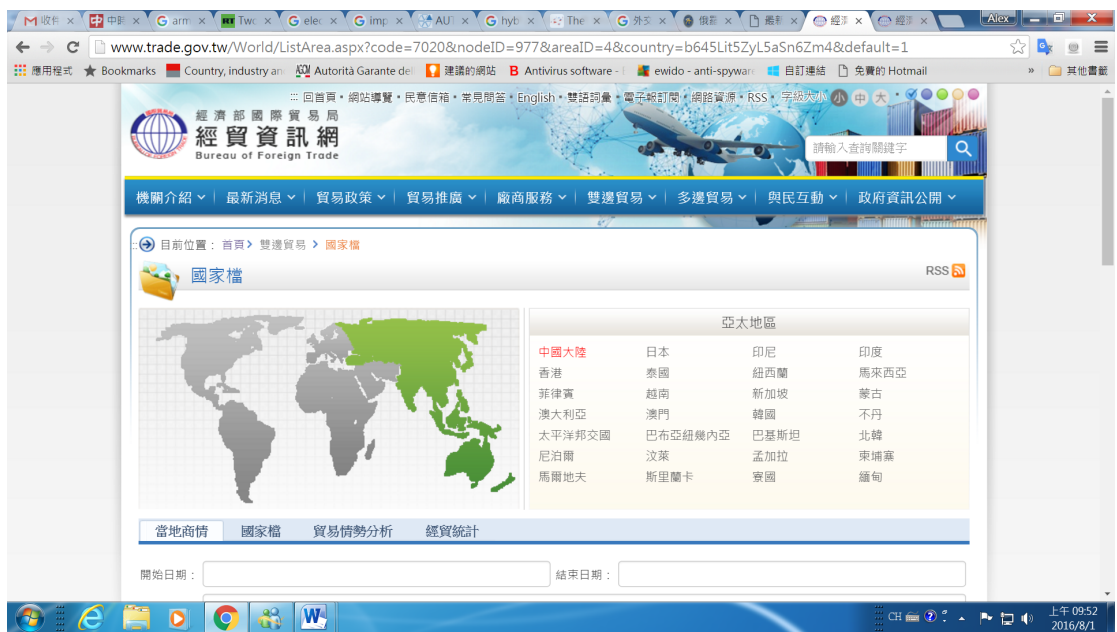

前輸入查詢關鍵部

歐洲地區

比利時

希臘

荷蘭

瑞士

德國

冰島

馬其頓

其它國家

保加利亞

☆ 💁 🔳 🔳

RSS 🔊

CH 🚎 ② 🕺 🔺 🕨 📜 🌒 上午 09:53

匈牙利

波蘭

俄羅斯

瑞典

盧森堡

拉脫維亞

愛沙尼亞

斯洛伐克

» 🧀 其他書籤

十耳其

西班牙

法國

英國

斯洛維尼亞

義大利

羅馬尼亞

挪威

愛爾蘭

丹麥

芬蘭

捷克

奥地利

葡萄牙

立陶宛

烏克蘭

歐盟

克羅埃西亞

然後右側會出現所有歐洲國家名稱,點選「俄羅斯」即可。 ▲ M WE × 20 ME × 30 ME × 30 ME ×

:: 🕣 目前位置: 首頁> 雙邊貿易 > 國家檔

🛀 國家檔

當地商情 國家檔